## How to Access Your IRS 1098-T Form

- 1. Log in to your eSIS account.
- 2. Within your **Student Center** under the **Finances** section, click the drop down arrow labeled 'other financial'.

| Student Center                                 |                                                  |                                                              |
|------------------------------------------------|--------------------------------------------------|--------------------------------------------------------------|
| Freddy's Student Center                        |                                                  |                                                              |
| Academics                                      |                                                  | Search for Classes                                           |
| Search<br>Plan                                 | 🙀 Deadlines 🛛 🔲 URL                              | ▼ Holds                                                      |
| Enroll<br>My Academics                         | (i) You are not enrolled in classes.             | No Holds.                                                    |
| other academic 🗸 📎                             | Enrollment Shopping Cart 🍺                       | ▼ To Do List                                                 |
|                                                |                                                  | No To Do's.                                                  |
| <b>Finances</b>                                |                                                  | Enrollment Dates                                             |
| My Account<br>Billing Statement<br>Pending Aid | () You have no outstanding charges at this time. | Open Enrollment Dates                                        |
|                                                | Make a Payment                                   | Advisor                                                      |
| Financial Aid                                  |                                                  | Program Advisor                                              |
| View Financial Aid<br>UWRF Scholarships        |                                                  | Dawn Hukai<br>715/425-4278                                   |
| Refunds                                        |                                                  | Details 🕨                                                    |
| Direct Deposit Signup                          |                                                  |                                                              |
|                                                |                                                  | <ul> <li>eSIS/Other Information</li> </ul>                   |
| other financial 🗸 📎                            |                                                  | Course Bk Info-Falcon Shop<br>Course Bk Info-Textbook Office |

3. Select **View 1098-T** within the drop down menu and click the >> symbol.

| tudent Center                           |                                               |                            |
|-----------------------------------------|-----------------------------------------------|----------------------------|
| Freddy's Student Center                 |                                               |                            |
| Academics                               |                                               | Search for Classes         |
| earch<br>Ian                            | 👸 Deadlines 🛛 🔲 URL                           | ▼ Holds                    |
| nroll<br>ly Academics                   | You are not enrolled in classes.              | No Holds.                  |
| other academic 🗸 🛞                      | Enrollment Shopping Cart                      | ▼ To Do List               |
| Finances                                |                                               | No To Do's.                |
| <ul> <li>Finances</li> </ul>            |                                               | Enrollment Dates           |
| Billing Statement                       | You have no outstanding charges at this time. | Open Enrollment Dates      |
| onding vita                             | Make a Payment                                | Advisor                    |
| Financial Aid                           |                                               | Program Advisor            |
| View Financial Aid<br>UWRF Scholarships |                                               | Dawn Hukai<br>715/425-4278 |
| Refunds                                 |                                               | Details 🕨                  |
| Direct Deposit Signup                   |                                               |                            |
|                                         |                                               | eSIS/Other Information     |
| View 1098-T 🗸 🗸 🔊                       |                                               | Course Bk Info-Falcon Shop |

4. At the bottom of the page, click the **Grant Consent** button.

| how                                           | 1000 T                                                          |                                                                              |                                                                                              |                                                                             |                                                                    |
|-----------------------------------------------|-----------------------------------------------------------------|------------------------------------------------------------------------------|----------------------------------------------------------------------------------------------|-----------------------------------------------------------------------------|--------------------------------------------------------------------|
| lew                                           | 1090-1                                                          |                                                                              |                                                                                              |                                                                             |                                                                    |
| Years<br>will or<br>Stater<br>Amou            | listed indicat<br>nly be visible<br>ment. To viev<br>int field. | e which 1098-T statem<br>for years you received<br>v the details, select the | nents are available for you to<br>a paper copy. Select the Tax<br>Box Amount Tab. View the o | access. Please note t<br>Year hyperlink to view<br>details by selecting the | hat the Printed Date<br>v the 1098-T Tuition<br>e hyperlink on the |
| Note:<br>1. If y<br>2. If t                   | /ou use a pop<br>here is no hy                                  | o-up blocker, you will ha<br>perlink for the amounts                         | ave to disable it to display you<br>s. detail information is not ava                         | ur 1098-T.<br>ilable. Please contact                                        | vour Bursar's office                                               |
| shoul                                         | d you need m                                                    | ore information.                                                             | ,                                                                                            |                                                                             | your bursurs onlice                                                |
| ogen                                          | d you need m<br>TReport S<br>eral Box                           | election <u>Amount</u>                                                       |                                                                                              |                                                                             | your Durbur o onice                                                |
| 6098<br>Gen<br>ax                             | d you need m<br>T Report S<br>ieral Box<br>Version              | election<br>Amount Federal Tax ID                                            | Description                                                                                  | Printed Date                                                                | Transmittal Date                                                   |
| should<br>1098-<br>Gen<br>Fax<br>Year<br>2020 | d you need m<br>T Report S<br>reral Box<br>Version<br>Original  | election<br>Amount Federal Tax ID                                            | Description UW-RIVER FALLS                                                                   | Printed Date                                                                | Transmittal Date 12/21/2020                                        |

5. Review the 1098-T consent agreement. If you agree, check the box 'Yes, I have read the agreement' and click Submit.

| Freddy Falcon                                                                                                    |                                                                                               |                                                                                                    | go to 🗸 |
|----------------------------------------------------------------------------------------------------|-----------------------------------------------------------------------------------------------|----------------------------------------------------------------------------------------------------|---------|
| 1098-T Consent                                                                                                    | mont                                                                                          | 1-2                                                                                                    |         |
| I agree to receive my 1098-T Tax form<br>agreement' checkbox means you will r<br>button to always access your 1098-T or<br>selection. | electronically through on-lin<br>to longer receive the 1098-1<br>n-line. Select the Cancel pu | ie access. Selecting the 'Yes, I have read the<br>T form via US mail. Select the Submit push<br>ish button to return to the 1098-T Year |         |
| The agreement is dated                                                                                                    | 12/21/2020                                                                                    | Yes, I have read the agreement                                                                                                    | Cancel  |

6. Click the 'View 1098-T Selection' button.

Тах

Version

|    | Freddy Falcon                                                                                                    |                                                                                               | <u>go to</u>                                                                                            | ~!(                                                                            | » |
|----|----------------------------------------------------------------------------------------------------|-----------------------------------------------------------------------------------------------|----------------------------------------------------------------------------------------------------|--------------------------------------------------------------------------------|---|
|    | 1098-T Consent                                                                                                    | 0.5                                                                                           |                                                                                                    | 1-2                                                                            |   |
|    | 2. 1098-1 Consent                                                                                                 | Confirmation                                                                                  |                                                                                                    |                                                                                |   |
|    | You have elected to<br>Select the View 1098                                                                       | receive your 1098-T electro<br>3-T Selection button to cont                                   | nically instead of through the<br>inue viewing your 1098-T.                                             | US mail.                                                                       |   |
|    |                                                                                                    |                                                                                               |                                                                                                    |                                                                                |   |
|    |                                                                                                    |                                                                                               | View 1098-                                                                                              | T Selection                                                                    |   |
| 7. | Select the Tax Year hyp                                                                                           | perlink to view the 10                                                                        | 98-T Tuition Stateme                                                                                    | nt.                                                                            |   |
|    | Freddy Falcon                                                                                                    |                                                                                               |                                                                                                    |                                                                                |   |
|    | Account Inquiry Account                                                                                           | Services                                                                                      |                                                                                                    |                                                                                |   |
|    |                                                                                                    |                                                                                               |                                                                                                    |                                                                                |   |
|    | View 1098-T                                                                                                    |                                                                                               |                                                                                                    |                                                                                |   |
|    | Years listed indicate which 1<br>will only be visible for years y<br>Statement. To view the deta<br>Amount field. | 098-T statements are availat<br>you received a paper copy. S<br>ils, select the Box Amount Ta | ole for you to access. Please n<br>Select the Tax Year hyperlink to<br>ab. View the details by selectin | ote that the Printed Date<br>view the 1098-T Tuition<br>g the hyperlink on the |   |
|    | Note:<br>1. If you use a pop-up block<br>2. If there is no hyperlink for<br>should you need more inform           | er, you will have to disable it<br>the amounts, detail informat<br>nation.                    | to display your 1098-T.<br>ion is not available. Please co                                              | ntact your Bursar's office                                                     |   |
|    | 1098-T Report Selection                                                                                           |                                                                                               |                                                                                                    |                                                                                |   |
|    | General Box Amount                                                                                                |                                                                                               |                                                                                                    |                                                                                |   |

 Year
 Version
 Pederal fax ID
 Description
 Printed Date
 Infinitial Date

 2020
 Original
 Original
 UW-RIVER FALLS
 12/21/2020

Description

Federal Tax ID

8. A new tab will open with your 1098-T form. Your form can be downloaded or printed from your browser.

Printed Date

Transmittal Date

|                                                                                                    | CORRECTED                                                                                                    |                                                            |
|----------------------------------------------------------------------------------------------------|----------------------------------------------------------------------------------------------------|------------------------------------------------------------|
| FILER'S name, street address, city or town, state or province, co<br>foreign postal code, and telephone number<br>UW-RIVER FALLS<br>STUDENT BILLING OFFICE<br>410 S 3rd St<br>Discretifier MM | Intry, ZIP or 1 Payments received for<br>qualified tuition and related<br>\$ 9248.97<br>2 2 2 2 2 2 2 2 2 2 2 2 2 2 2 2 2 2 2   | Tuition<br>Statement                                       |
| Student Billing Office 715/425-314                                                                                                    | 5 Form <b>1098-T</b>                                                                                                    |                                                            |
| FILER'S employer identification no. STUDENT'S TIN                                                                                                    | 3                                                                                                    | Copy B                                                     |
|                                                                                                    |                                                                                                    | For Student                                                |
| STUDENT'S name<br>Freddy Marie Falcon                                                                                                    | 4 Adjustments made for a prior year 5 Scholarships or grant<br>\$ \$ 542.00                                                     | ts<br>This is important<br>tax information<br>and is being |
| Street address (including apt. no.)<br>123 S Main St                                                                                                    | 6 Adjustments to<br>scholarships or grants<br>for a prior year<br>5 Checked if the amour<br>in box 1 includes<br>amounts for an | at IRS. This form<br>must be used to<br>complete Form 8863 |
| City or town, state or province, country, and ZIP or foreign post<br>River Falls WI 54022-2449                                                                                                | JSA \$ March 2021                                                                                                    | to claim education<br>credits. Give it to the              |
| Service Provider/Acct. No. (see instr.) 8 Check if at lease half-time study                                                                                                    | st 9 Checked if a graduate 10 Ins. contract reimb./i                                                                            | prepare the tax return.                                    |
| Form 1098-T (keep for your records)                                                                                                    | www.irs.gov/Form1098T Department of the Tr                                                                                      | easury - Internal Revenue Service                          |

9. To return to your Student Center page, click on the previous eSIS tab and select "Student Center" from the drop down menu and click the >> symbol.

|                                                                                                    |                                                                                                    |                                                                                 |                                                                                            | Seriler > view rus                                                               | 0-1                                                          |                |          |
|----------------------------------------------------------------------------------------------------|----------------------------------------------------------------------------------------------------|---------------------------------------------------------------------------------|--------------------------------------------------------------------------------------------|----------------------------------------------------------------------------------|--------------------------------------------------------------|----------------|----------|
| 9.2                                                                                                    | 2 QA                                                                                                    |                                                                                 |                                                                                            |                                                                                  |                                                              |                |          |
| Fredd                                                                                                    | y Falcon                                                                                                    |                                                                                 |                                                                                            |                                                                                  |                                                              | Student Center | <u>~</u> |
| Accou                                                                                                    | nt Inquiry Account                                                                                                    | t Services                                                                      |                                                                                            |                                                                                  |                                                              |                |          |
| View<br>Years<br>will or<br>Stater                                                                                                    | 1098-T<br>listed indicate which<br>ly be visible for years<br>ment. To view the de<br>nt field.                                             | 1098-T statemer<br>s you received a p<br>tails, select the B                    | nts are available for you to a<br>paper copy. Select the Tax<br>lox Amount Tab. View the d | access. Please note th<br>Year hyperlink to view t<br>letails by selecting the l | at the Printed Date<br>he 1098-T Tuition<br>hyperlink on the |                |          |
| Note:                                                                                                    | ou use a pop-up bloc                                                                                                    | ker, vou will have                                                              | e to disable it to display your                                                            | 1098-T.                                                                          |                                                              |                |          |
| Note:<br>1. If y<br>2. If the should be a constructed by the should be a constructed by the shoul | ou use a pop-up bloc<br>here is no hyperlink fo<br>d you need more info                                                                     | ker, you will have<br>or the amounts, d<br>rmation.                             | e to disable it to display your<br>letail information is not avail                         | <sup>-</sup> 1098-T.<br>able. Please contact y                                   | our Bursar's office                                          |                |          |
| Note:<br>1. If y<br>2. If the should should the should the  | ou use a pop-up bloc<br>nere is no hyperlink fo<br>d you need more info<br><b>T Report Selectio</b><br>eral Box <u>A</u> moun               | ker, you will have<br>or the amounts, d<br>rmation.<br><b>n</b>                 | e to disable it to display your<br>letail information is not avail                         | 1098-T.<br>able. Please contact y                                                | our Bursar's office                                          |                |          |
| Note:<br>1. If y<br>2. If the<br>should<br>1098-<br>Gen<br>Tax<br>Year                                                                                                    | ou use a pop-up bloc<br>here is no hyperlink fo<br>d you need more info<br><b>T Report Selectio</b><br>eral Box <u>A</u> mount<br>Version I | ker, you will have<br>or the amounts, d<br>rmation.<br>n<br>t<br>Federal Tax ID | e to disable it to display your<br>letail information is not avail<br>Description          | 1098-T.<br>able. Please contact y<br>Printed Date                                | our Bursar's office                                          |                |          |

Go to top

Any questions, please contact the Student Billing office at <u>billing@uwrf.edu</u> or (715) 425-3145.